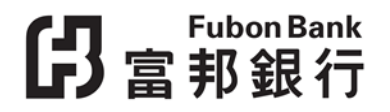

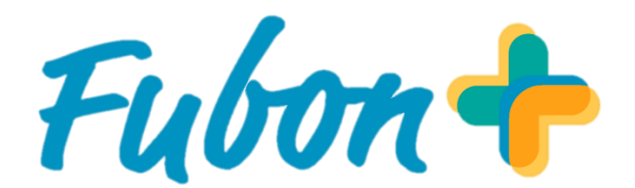

# 操作指南

# **仔**富<sup>Fubon Bank</sup>

# 目錄

| <b>如何啟動「跨境二維碼支付」服務?</b>                 |
|-----------------------------------------|
| <b>如何使用「跨境二維碼支付」服務進行付款</b> ?4           |
| <b>如何登記轉數快服務?</b>                       |
| <b>如何設立富邦銀行為轉數快預設收款銀行</b> ?6            |
| <b>如何進行外幣兌換?</b>                        |
| <b>如何透過銀行應用程式增值八達通銀包</b> ?9             |
| <b>如何透過銀行轉賬(銀行轉數快增值)至八達通錢包</b> ?10      |
| <b>如何於八達通 App 綁定您的富邦銀行戶口</b> ?11        |
| <b>如何透過銀行應用程式增值八達通卡?</b> 12             |
| <b>如何透過銀行轉賬(銀行轉數快增值)至八達通卡</b> ?13       |
| <b>如何透過銀行賬戶增值</b> WeChat Pay HK 賬戶?14   |
| <b>如何於 WeChat Pay HK 綁定您的富邦銀行戶口</b> ?15 |
| <b>如何充值數字人民幣錢包</b> ?16                  |
| <b>如何進行基金投資交易</b> ?                     |
| <b>如何進行基金投資交易?(續)</b> 18                |
| <b>如何繳付賬單?</b>                          |
| <b>如何繳付賬單(二維碼)?</b>                     |

| 如何啟動 | 「跨境二維碼支付」 | 服務? |
|------|-----------|-----|
|------|-----------|-----|

第一步: 於「設定」頁面按 「跨境二維碼支付」

| 10:23           | ull 4G 94 |
|-----------------|-----------|
| - 設定            |           |
| - I 1000000 2 / |           |
| 重設流動保安編碼 ①      | >         |
| ↓ 轉賬 / 轉數快      |           |
| 交易限額            | >         |
| 最喜愛收款人          | >         |
| 轉數快服務           | ۲         |
| 跨境二維碼支付         | ۲         |
| 自助服務            |           |
| 更改密碼            | >         |
| 更改電郵地址          | >         |

第四步: 點選「下一步」

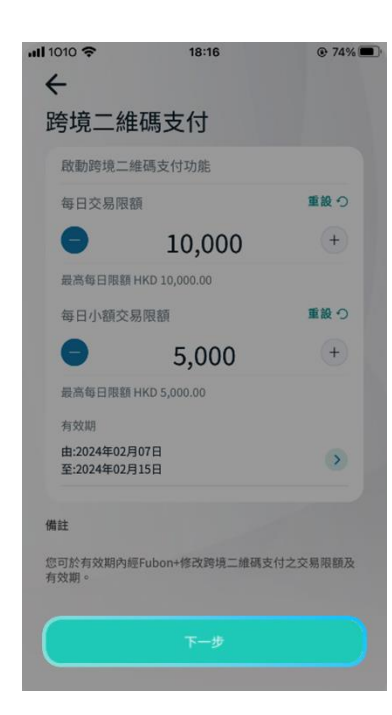

第二步: 設定每日交易限額 及每日小額交易限額

| 10:23       | 111 4G 94 |
|-------------|-----------|
| <b>王</b> 設定 |           |
| - 工物成型立八    |           |
| 重設流動保安編碼 ①  | >         |
| ▌ 轉賬 / 轉數快  |           |
| 交易限額        | >         |
| 最喜愛收款人      | •         |
| 轉數快服務       | >         |
| 跨境二維碼支付     | ۲         |
| ┃ 自助服務      |           |
| 更改密碼        | >         |
| 更改電郵地址      | >         |

第五步: 點選「確定」

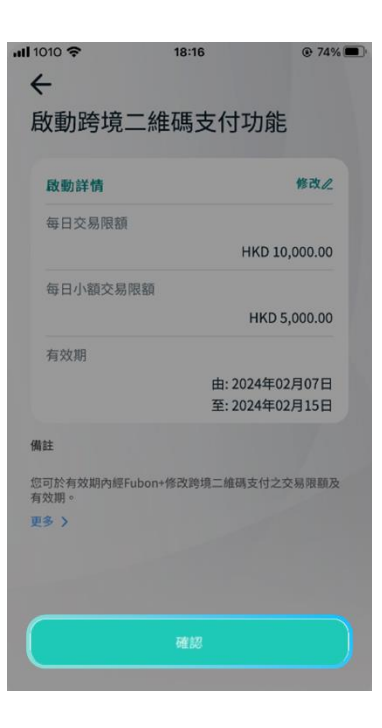

第三步: 設定有效期

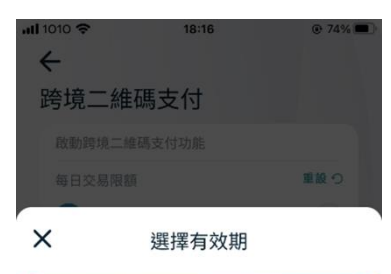

| 由      |                                         |                                                                 |                                                                             | 至                                                                                             |                                                                                                    |
|--------|-----------------------------------------|-----------------------------------------------------------------|-----------------------------------------------------------------------------|-----------------------------------------------------------------------------------------------|----------------------------------------------------------------------------------------------------|
| )24年02 | 2月07日                                   |                                                                 | 2024年                                                                       | 02月15                                                                                         | 日                                                                                                    |
|        | 2                                       | 024 2                                                           | 月                                                                           | >                                                                                             |                                                                                                    |
| -      | =                                       | Ξ                                                               | 四                                                                           | 五                                                                                             | 六                                                                                                    |
|        |                                         |                                                                 | 1                                                                           | 2                                                                                             |                                                                                                    |
|        | 6                                       | 7                                                               | 8                                                                           | 9                                                                                             | 10                                                                                                    |
| 12     | 13                                      | 14                                                              | 15                                                                          | 16                                                                                            | 17                                                                                                    |
| 19     | 20                                      | 21                                                              | 22                                                                          | 23                                                                                            | 24                                                                                                    |
| 26     | 27                                      | 28                                                              | 29                                                                          |                                                                                               |                                                                                                    |
|        |                                         |                                                                 |                                                                             |                                                                                               |                                                                                                    |
|        |                                         | 套用                                                              |                                                                             |                                                                                               |                                                                                                    |
|        | 曲<br>024年02<br>一<br>5<br>12<br>19<br>26 | 由<br>224年02月07日<br>( 2<br>一 二<br>5 6<br>12 13<br>19 20<br>26 27 | 世<br>224年02月07日<br>- 二 三<br>5 6 7<br>12 13 14<br>19 20 21<br>26 27 28<br>8月 | 世<br>224年02月07日 2024年<br>- 二 三 四<br>1<br>5 6 7 8<br>12 13 14 15<br>19 20 21 22<br>26 27 28 29 | 由 至<br>2024年02月07日 2024年02月15<br>く 2024 2月<br>一 二 三 四 五<br>1 2<br>5 6 7 8 9<br>12 13 14 15 16<br>19 20 21 22 23<br>26 27 28 29 |

第六步: 輸入流動保安編碼器完成啟動 「跨境二維碼支付」服務

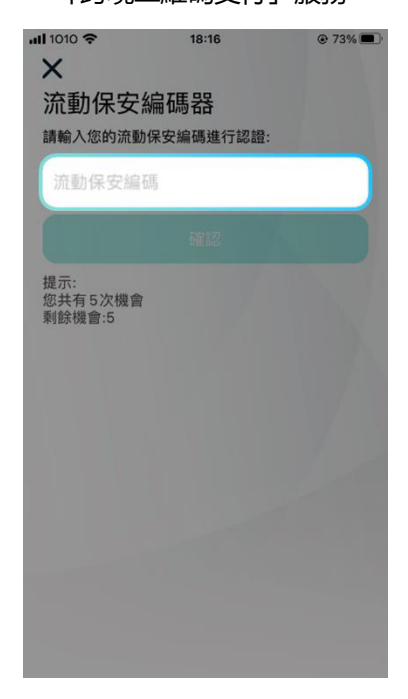

備註:您可於啟動此服務後於有效期内進行修改詳情或停用。

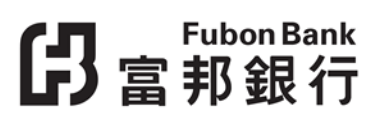

# 如何使用「跨境二維碼支付」服務進行付款?

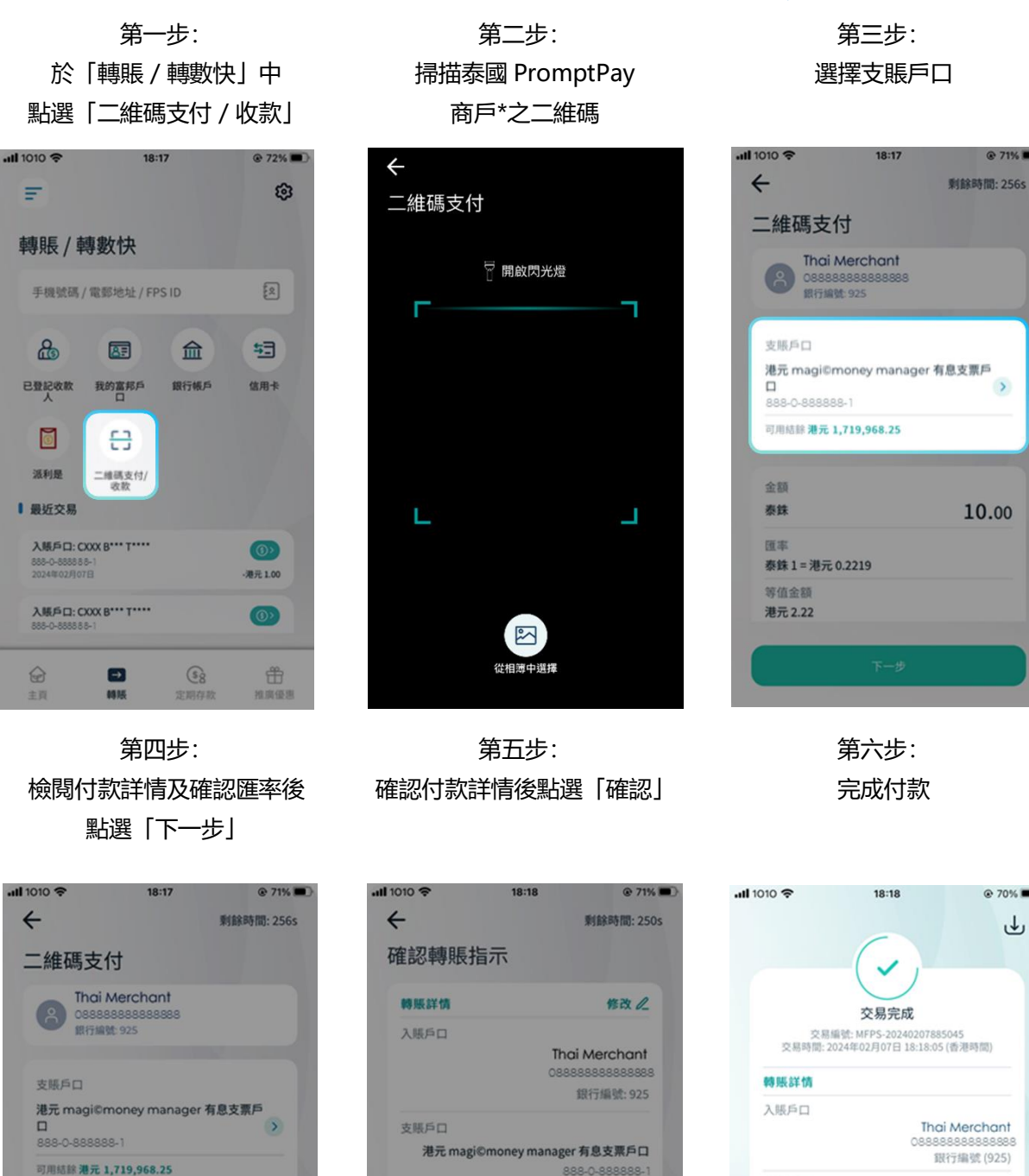

港元 magi©money manager 有息支票戶 > 10.00

@ 71%

@ 70% **D** 

ل

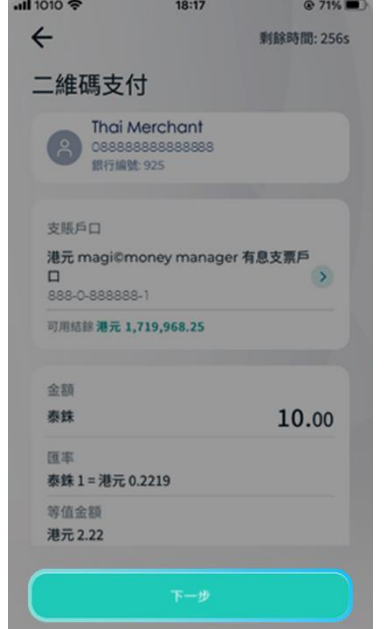

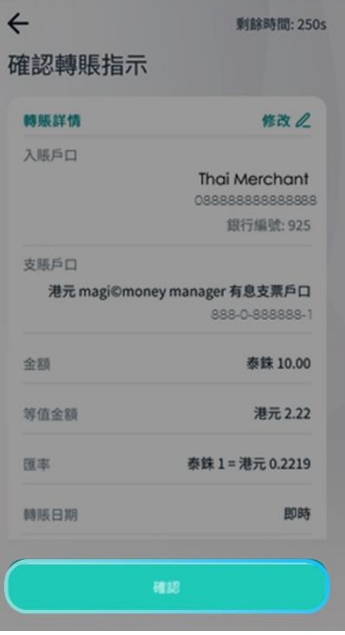

交易編號: MFPS-20240207885045 交易時間: 2024年02月07日 18:18:05 (香港時間) Thai Merchant 銀行編號 (925) 支賬戶口 港元 magi©money manager 有息支票户 888-0-888888-余蹈 泰鉄 10.00 等值金额 港元 2.22 匯率 泰銖 1 = 港元 0.2219

\*部分未參與銀行或 PromptPay 個人的二維碼不支援 FPS x PromptPay

### 如何登記轉數快服務?

\*\*登記「轉數快服務」需預先啟動「流動保安編碼器」服務。尚未啟動「流動保安編碼器」服務的客戶可先於 Fubon+登記。 詳情請参閱富邦銀行網頁>網上銀行服務>富邦「流動保安編碼器」服務。

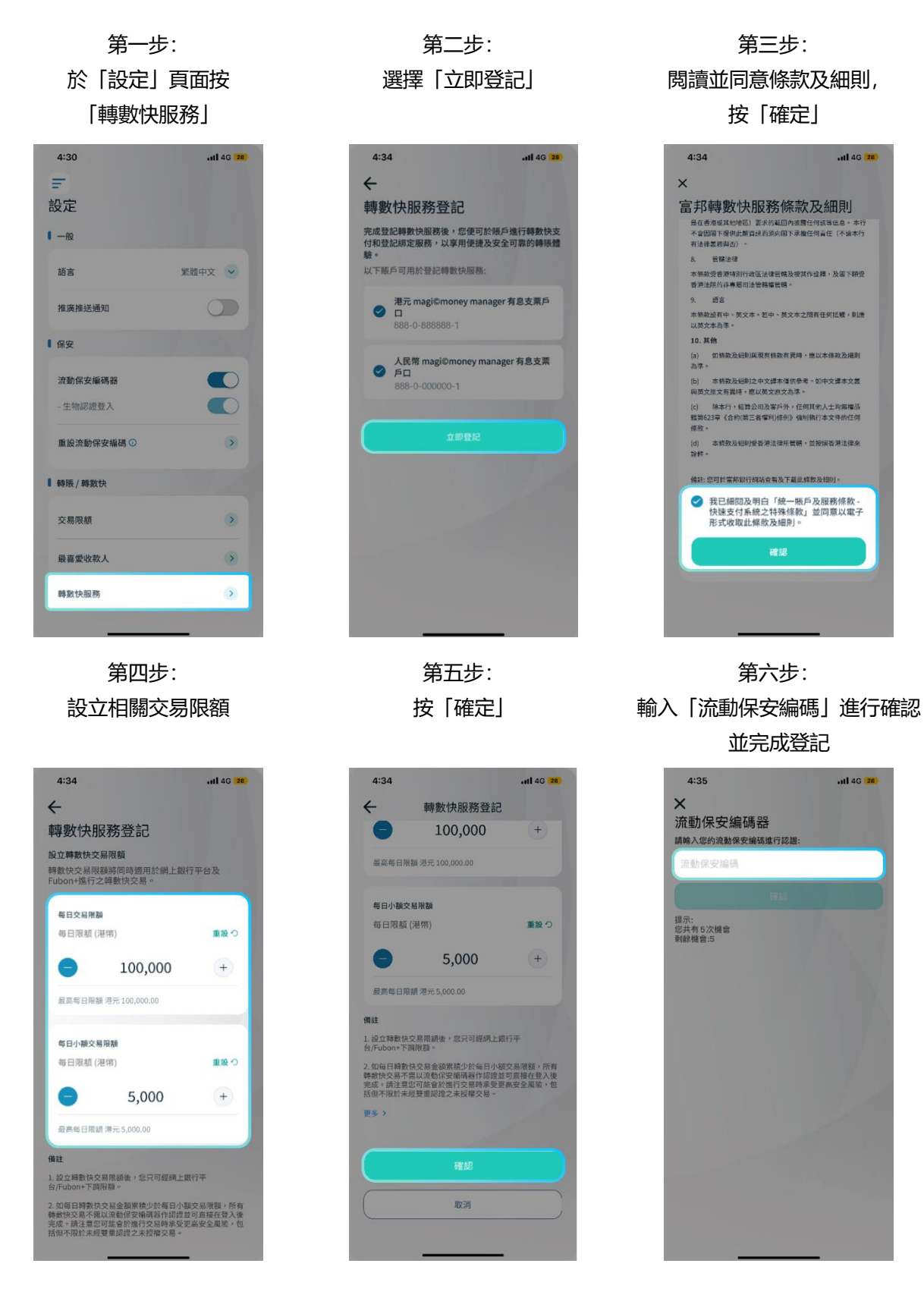

## 如何設立富邦銀行為轉數快預設收款銀行?

第一步: 於「設定」頁面按 「轉數快服務」

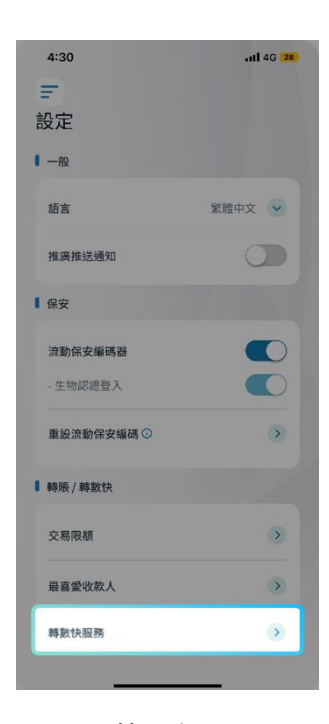

第二步: 登記「綁定服務」並將您的手機 號碼綁定為收款賬戶 第三步:

選擇至少一個港幣或人民幣賬戶 作為「收款賬戶」,並且設立為 「預設收款銀行」

| 4:13 🛝                              | ***! LTE 610 |
|-------------------------------------|--------------|
| ←<br>轉數快服務<br>□登記順戶<br>所有賬戶已登記轉數快服務 |              |
| 1 599 JE 100 779                    |              |
| 手機號碼<br>尚未登記                        | ۲            |
| 電郵地址<br>尚未登記                        | ۲            |
| FPS ID<br>尚未登記                      | ۲            |
| 香港身份證號碼<br>尚未登記                     | ۲            |
|                                     |              |
|                                     |              |
| 取消登記轉數快服                            | 務            |
| 2                                   | C            |

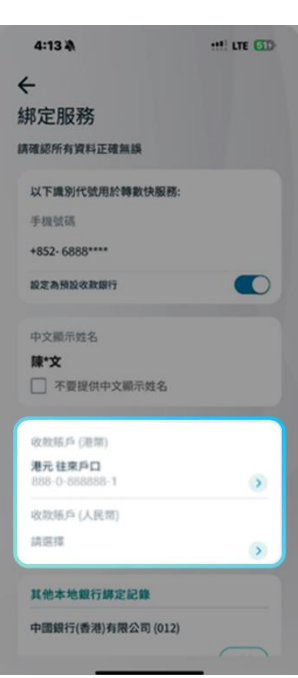

第四步: 然後「確定」

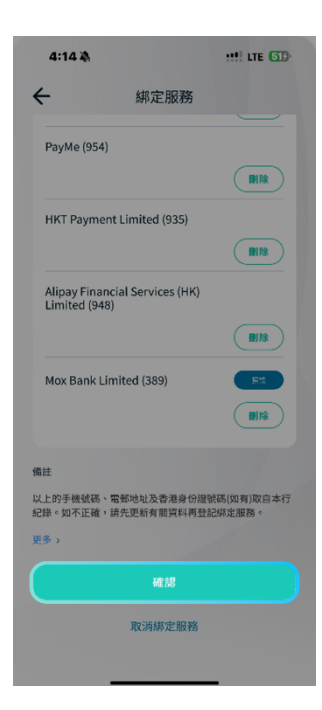

第五步: 輸入「流動保安編碼」進行確認

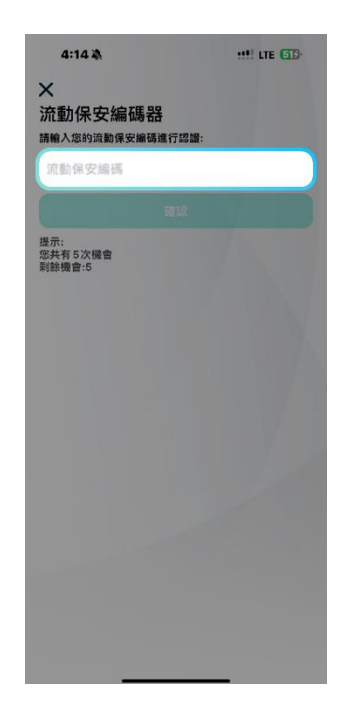

第六步: 完成登記轉數快綁定服務 及設立預設收款銀行

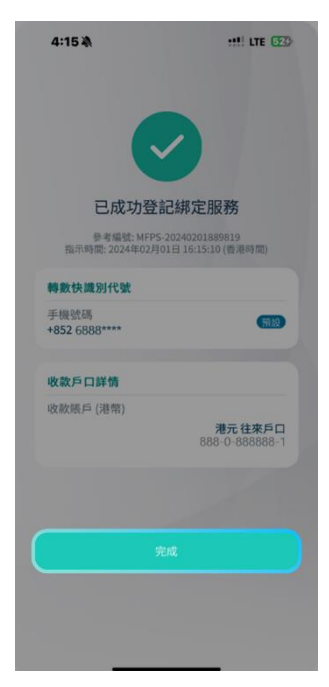

# **仔**富<sup>Fubon Bank</sup>

# 第一步:

選擇「入賬戶口」

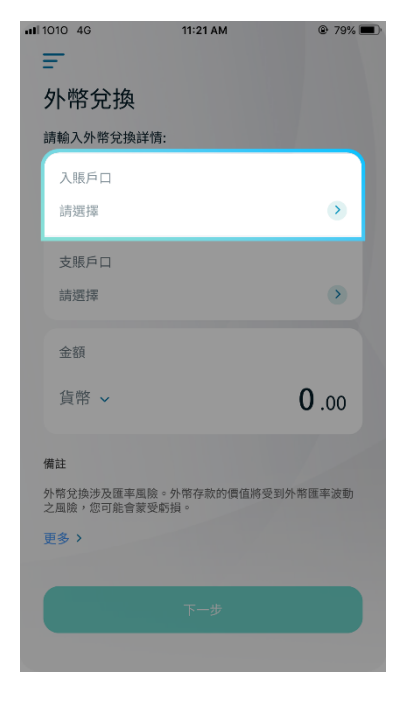

# 如何進行外幣兌換?

第二步: 選擇「支賬戶口」

| il 1010 4G             | 11:21 AM            | @ 79% 🔳      |
|------------------------|---------------------|--------------|
| Ŧ                      |                     |              |
| 外幣兌換                   |                     |              |
| 請輸入外幣兌換詳               | 情:                  |              |
| 入賬戶口                   |                     |              |
| 請選擇                    |                     | ۲            |
| 支賬戶口                   |                     |              |
| 請選擇                    |                     | •            |
| 金額                     |                     |              |
| 貨幣 🗸                   |                     | <b>0</b> .00 |
| 備註                     |                     |              |
| 外幣兌換涉及匯率風<br>之風險,您可能會蒙 | 險。外幣存款的價值將受<br>受虧損。 | 到外幣匯率波動      |
| 更多〉                    |                     |              |
|                        |                     |              |
|                        |                     |              |

第三步: 選擇其貨幣及輸入兌換金額

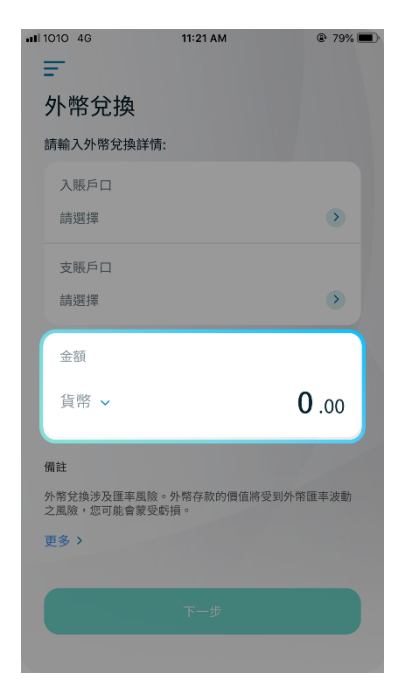

第四步: 螢幕將會顯示外幣匯率

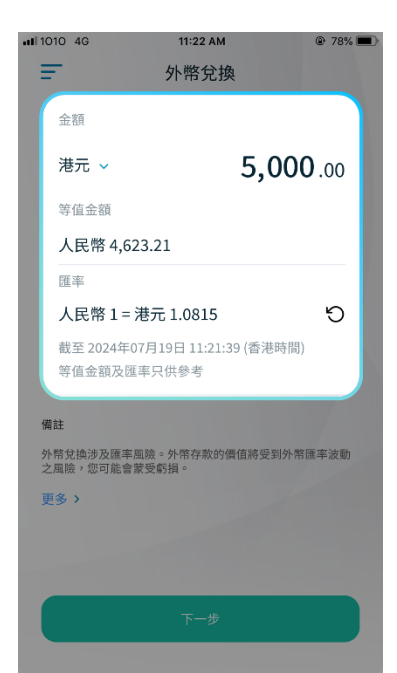

第四步: 覆核兌換詳情後, 點按「下一步」

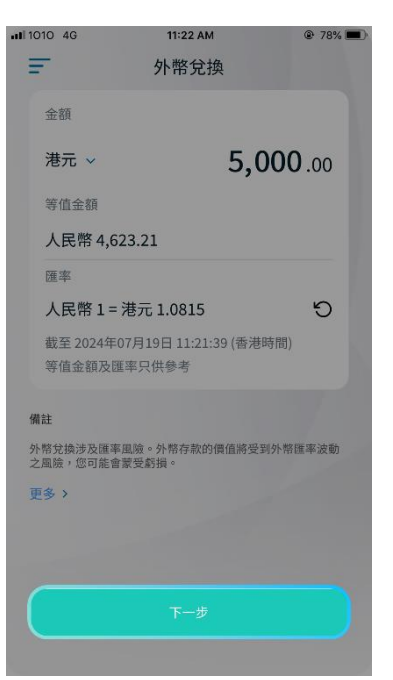

第六步: 覆核兌換詳情後,點按「確認」, 或按「返回」以取消交易。如欲更 改已輸入資料,點按「修改」

| 兌換詳情                     | 修改。                                    |
|--------------------------|----------------------------------------|
| 入賬戶口<br>人民幣 magi©r       | noney manager 有息支票戶口<br>862-8-700366-1 |
| 支賬戶口                     | 港元往來戶口<br>828-0-020323-2               |
| 轉賬金額                     | 港元 5,000.00                            |
| 等值金額                     | 人民幣 4,623.21                           |
| 匯率                       | 人民幣1=港元1.0815                          |
| 截至 2024年07月1             | 9日 11:22:16 (香港時間)                     |
| 註                        |                                        |
| 外幣兌換涉及匯率風險<br>之風險,您可能會蒙受 | 。外幣存款的價值將受到外幣匯率。<br>虧損。                |
|                          | ·····································  |

#### 協 富 邦 銀行

第七步: 當交易完成後,螢幕將會顯示一個參考編號, 並將會收到確認短訊及電郵

| •11 1010 4G     | 11:22 AM                               | @ 78% 🔳            |
|-----------------|----------------------------------------|--------------------|
|                 |                                        | ⊎                  |
|                 | 交易完成                                   |                    |
| 交易時間: 2         | 參考編號: 147775<br>024年07月19日 11:22:30 (香 | (港時間)              |
| 兌換詳情            |                                        |                    |
| 入賬戶口<br>人民幣 mag | gi©money manager 有』<br>862-8           | 息支票戶口<br>-700366-1 |
| 支賬戶口            | 2# =                                   | - 社本ら口             |
|                 | 828-0                                  | -020323-2          |
| 轉賬金額            | 港テ                                     | £ 5,000.00         |
| 等值金額            | 人民幣                                    | å 4,623.21         |
| 匯率              | 人民幣1=港                                 | 标 1.0815           |
|                 |                                        |                    |
|                 | 0                                      | 6                  |

# 第八步: 您亦可點按右上角的儲存按鈕以相片形式儲 存交易紀錄至您裝置上的相簿

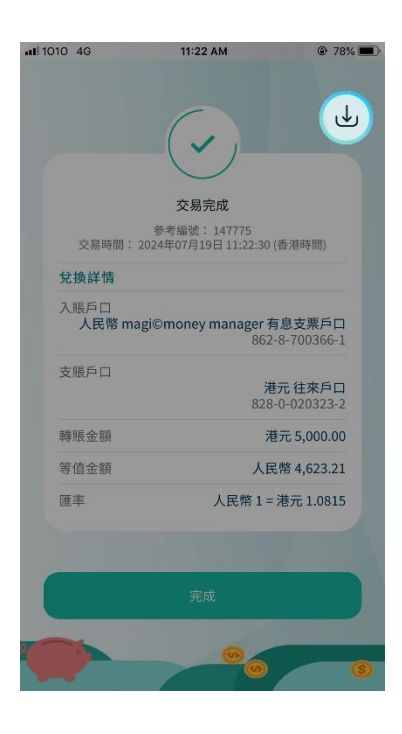

# 如何透過銀行應用程式增值八達通銀包?

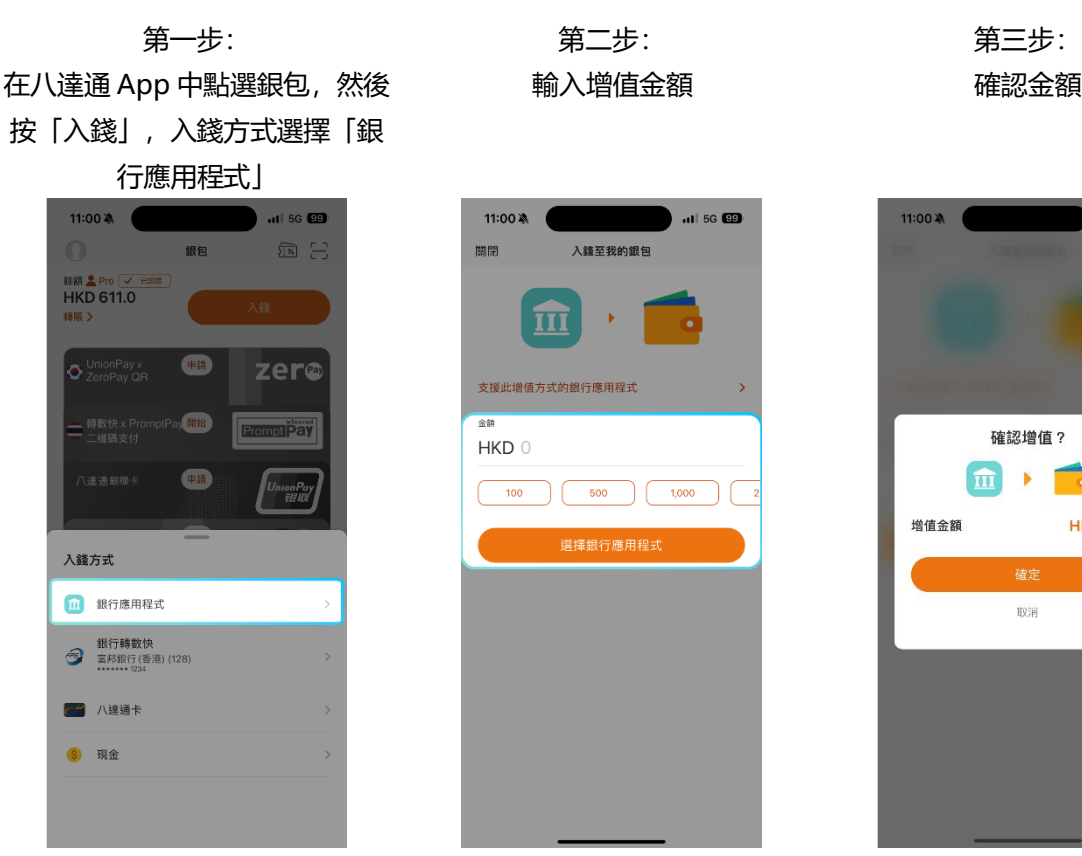

第四步: 選擇富邦銀行

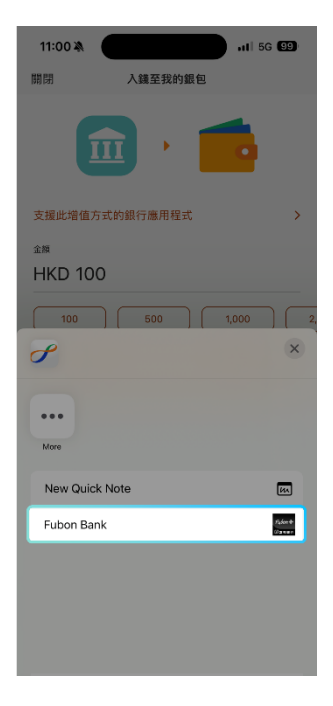

第五步: 您將被轉至 Fubon + App,登入 後,核對已自動填入的增值資料 和選擇支賬戶口

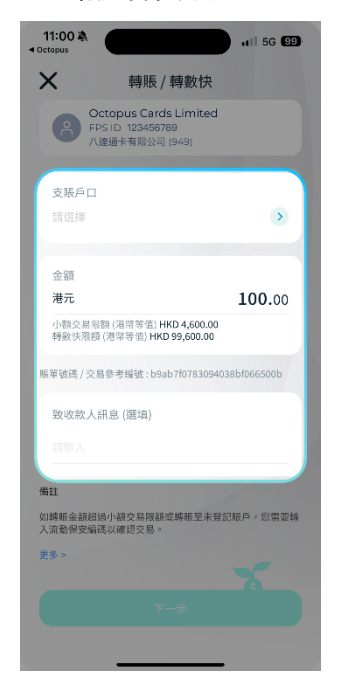

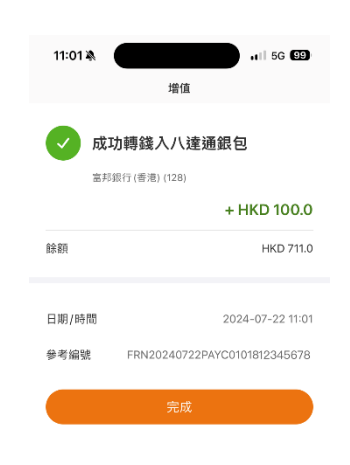

第六步:

.11 5G 😟

HKD 100.0

確定資料後,您將被轉至八達通 App 並即時知道增值是否成功

# 如何透過銀行轉賬 (銀行轉數快增值) 至八達通銀包?

\*透過銀行轉賬(銀行轉數快增值)至八達通銀包前,必須已於八達通 App 綁定您的富邦銀行戶口,如未綁 定,可參考「如何於八達通 App 綁定您的富邦銀行戶口?」的步驟!

第一步:

第二步: 輸入增值金額 第三步: 確認金額

在八達通 App 中點選銀包,然後按「入

錢」,入錢方式選擇「銀行轉數快」」

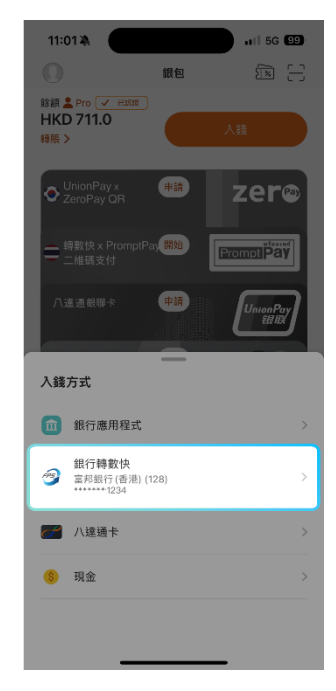

| 確認增值?<br>234<br>二月田行(急称)(128)<br>確認<br>確認<br>確認<br>で<br>で<br>で<br>で<br>で<br>で<br>で<br>で<br>で<br>で<br>で<br>で<br>で | 確認增值?<br>④ ● ○ ○ ○ ○ ○ ○ ○ ○ ○ ○ ○ ○ ○ ○ ○ ○ ○ ○                                                         |                         | 人鍵莖我的銀包         |
|----------------------------------------------------------------------------------------------------|----------------------------------------------------------------------------------------------------|-------------------------|-----------------|
| 確認增值?<br>2723 →<br>2748 (128)<br>增值金額 HKD 100.<br>確定                                                             | 確認增值?<br>234<br>2月日行(街街) (128)<br>增值金額 HKD 100.0<br>確定<br>取消                                             |                         |                 |
| 223 →<br>正月日日(急熱) (128)<br>増値金額 HKD 100.<br>確定                                                                   | ● 1023<br>● 1023<br>● 1023<br>■ 1027 (書助 1/28)<br>■ HKD 100.0<br>● 位金額<br>● KKD 100.0<br>● 位金額<br>取消     |                         | 確認增值?           |
| 1234<br>五月日町(を用) (128)<br>増値金額 HKD 100.<br>磁定                                                                    | <ul> <li>1234</li> <li>二方尼可(多市)(128)</li> <li>増値金額</li> <li>HKD 100.0</li> <li>確定</li> <li>取消</li> </ul> | FPS                     | 🕽 🕨 🧰 👘         |
| 增值金額 HKD 100.<br>確定                                                                                              | 增值金額 HKD 100.0<br>確定<br>取消                                                                               | ********* 12<br>富邦銀行(著) | 34<br>3港) (128) |
| 確定                                                                                                    | 確定<br>取消                                                                                                 | 増值金額                    | HKD 100.0       |
|                                                                                                    | 取消                                                                                                    |                         | 確定              |
| 取消                                                                                                    |                                                                                                    |                         | 取消              |
|                                                                                                    |                                                                                                    |                         |                 |

第四步: 確定資料後,您可即時知道 增值是否成功

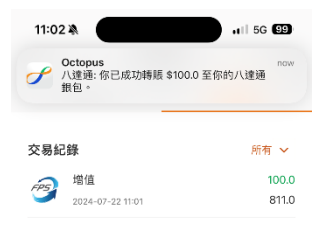

# 如何於八達通 App 綁定您的富邦銀行戶口?

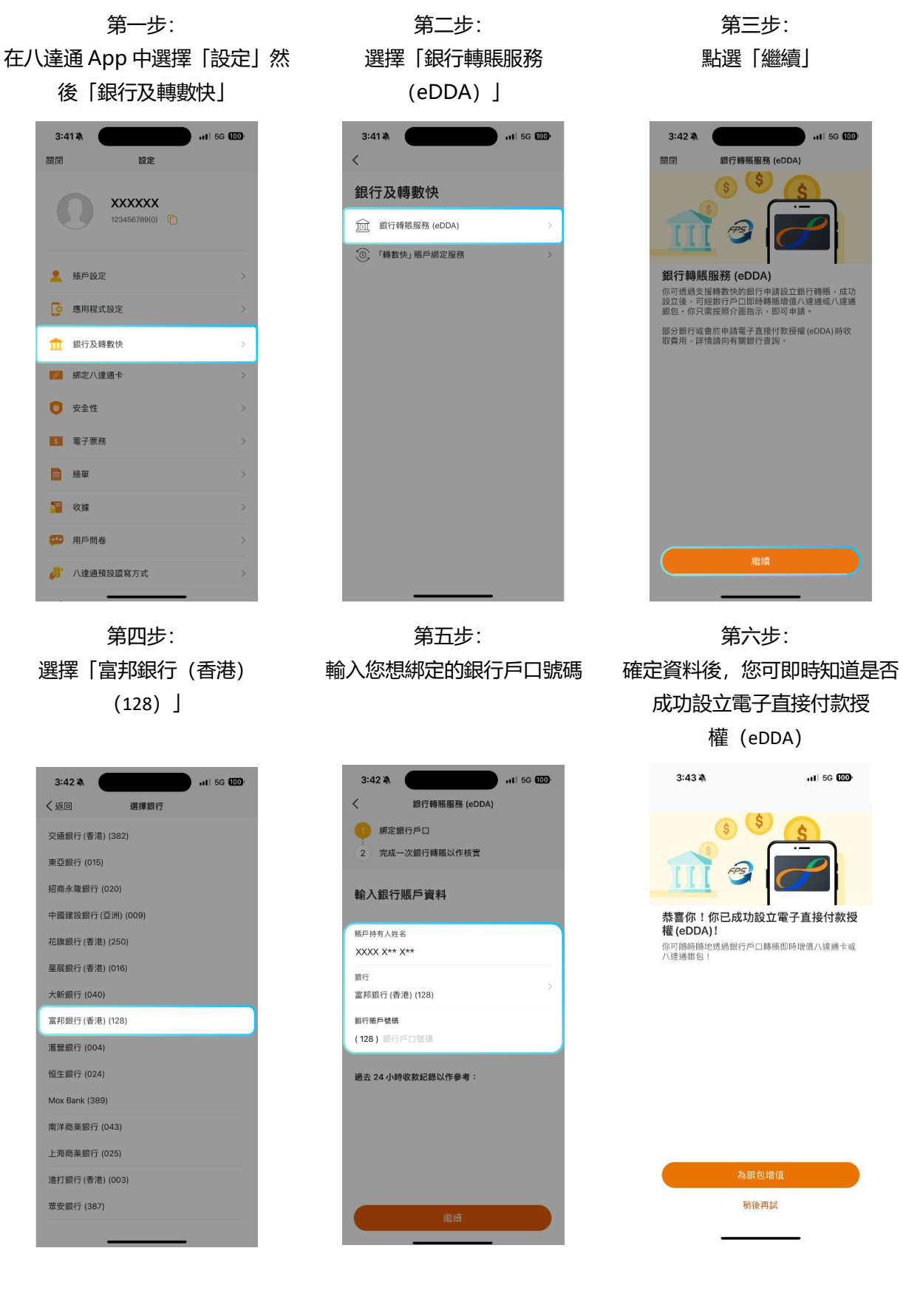

# 如何透過銀行應用程式增值八達通卡?

第二步:

第一步: 在八達通 App 中選擇「增值」然

後「銀行應用程式」

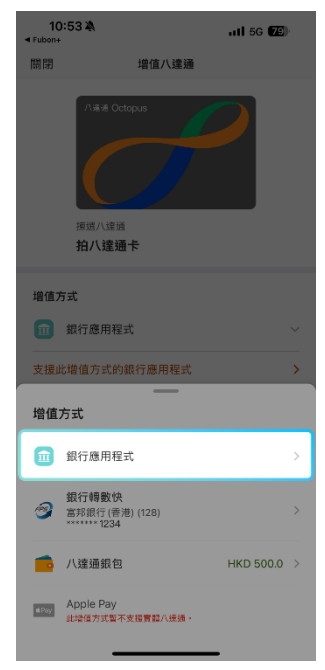

第四步: 選擇富邦銀行

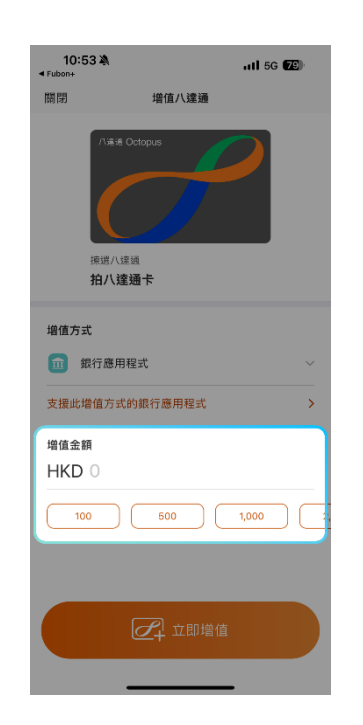

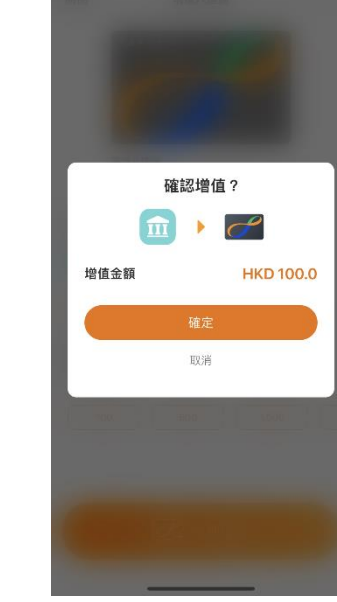

第五步: 您將被轉至 Fubon + App,登入 後,核對已自動填入的增值資料 和選擇支賬戶口

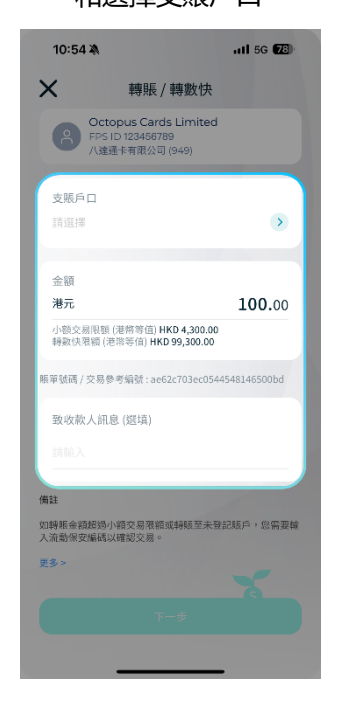

第六步: 確定資料後,將八達通放在手機 頂背部位置進行增值

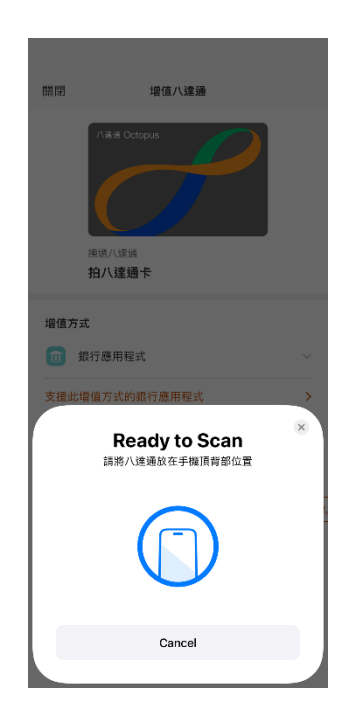

輸入增值金額

第三步: 確認金額

atl 5G 78)

10:53 🖄

# 如何透過銀行轉賬 (銀行轉數快增值) 至八達通卡?

\*透過銀行轉賬(銀行轉數快增值)至八達通卡前,必須已於八達通 App 綁定您的富邦銀行戶口,如未綁 定,可參考「<u>如何於八達通 App 綁定您的富邦銀行戶口?</u>」的步驟!

第一步:

第二步: 輸入增值金額 第三步: 確認金額

在八達通 App 中點選您想增值的八達通

卡,然後按「增值」,增值方式選擇

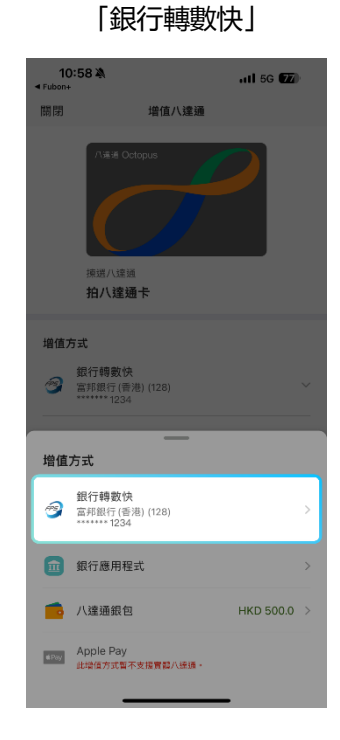

第四步: 將八達通放在手機頂背部位置

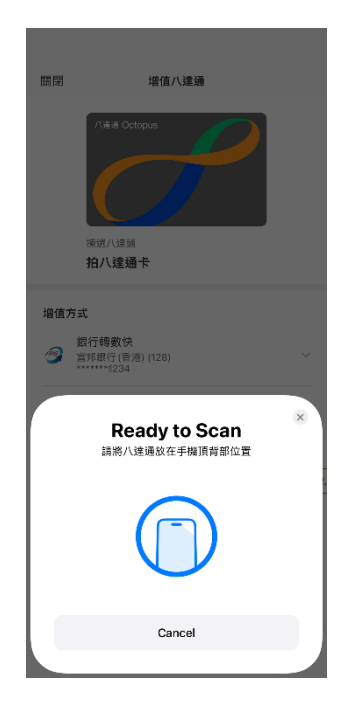

| 10:58 🔌<br>∢ Fubon+  |                              | ati 5G 77 |
|----------------------|------------------------------|-----------|
| 關閉                   | 增值八達通                        |           |
| 八道:<br>振端/小<br>拍人引   | f Octopus<br>違语<br><b>違语</b> |           |
| 增值方式<br>銀行轉更<br>富邦銀行 | 收快<br>(香港) (128)<br>234      | ~         |
| 増值金額                 |                              |           |
| HKD 0                |                              |           |
|                      |                              |           |
| 100                  | 500                          | 1,000     |
|                      |                              |           |
|                      |                              |           |
|                      |                              | •         |

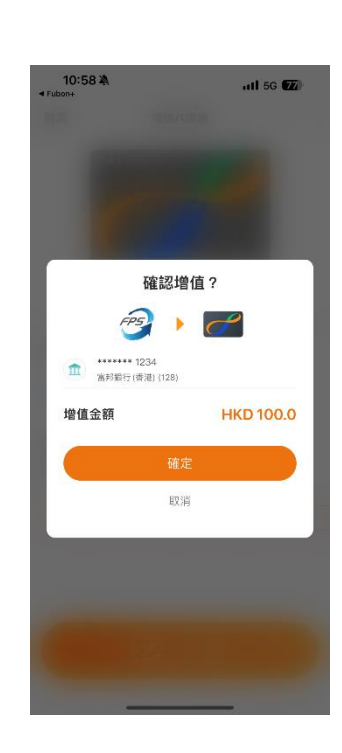

第五步: 完成後,您可即時知道增值是否

| מ                |
|------------------|
| n11 5G 😰         |
| ł通               |
|                  |
|                  |
| + HKD 100.0      |
| HKD 715.3        |
| 2024-07-22 22:59 |
| ****7700         |
| 2024-07-22       |
|                  |
|                  |

# **仔**富<sup>Fubon Bank</sup> 家都銀行

## 如何透過銀行賬戶增值 WeChat Pay HK 賬戶?

\*透過銀行賬戶增值 WeChat Pay HK 賬戶前,必須已於 WeChat Pay HK 綁定您的富邦銀行戶口,如未 綁定,可參考「<u>如何於 WeChat Pay HK 綁定您的富邦銀行戶口?</u>」的步驟!

第一步:

第二步: 選擇「銀行賬戶增值」方式 第三步:

於 WeChat Pay HK 按「餘額」 4:59 🛝 < 服務 生活服務 0 2 \$ ŵ 跨境遊 生活繳費 WePoints積分 電訊繳費 9 M

慈善

跨境匯款

D

滴滴出行

信用卡還款

1

機票火車票

保險

**£**h

酒店

優恵専區

資金服務 **そ**う

轉賬

交通出行 **G** 

乘車碼

| 5: | 54 🔉 🖉                             | 111 5G <b>9</b> 8 |
|----|------------------------------------|-------------------|
| ×  | 餘額增值                               | i                 |
|    | 請選擇餘額堆                             | 曾值方式              |
| -  | 門店現金增值<br>全港上千個增值點                 | <b>2</b> 🖸 🔟 >    |
| -  | <b>信用卡増值</b><br>支持使用Visa/Mastercar | ><br>rd/銀聯信用卡增值   |
| £  | <b>銀行賬戶增值</b><br>支持多家銀行賬戶増值        | >                 |
| 5  | <b>轉數快增值</b><br>即時到賬               |                   |
|    | 更多增值方                              | j式 ~              |
|    | <                                  | >                 |

填寫增值金額

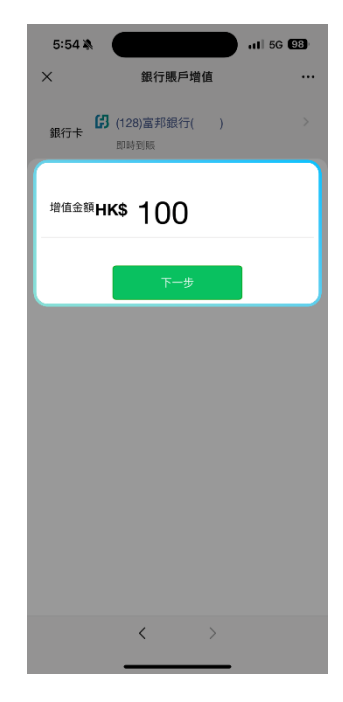

第四步: 請輸入付款密碼,以驗證身份

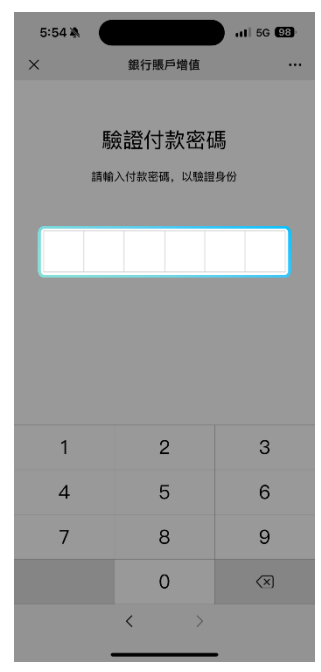

第五步: 您可即時知道增值是否成功

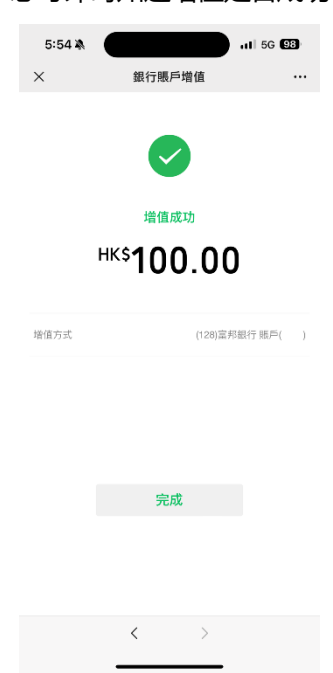

## 如何於 WeChat Pay HK 綁定您的富邦銀行戶口?

第一步: 於 WeChat Pay HK 按「銀行卡」

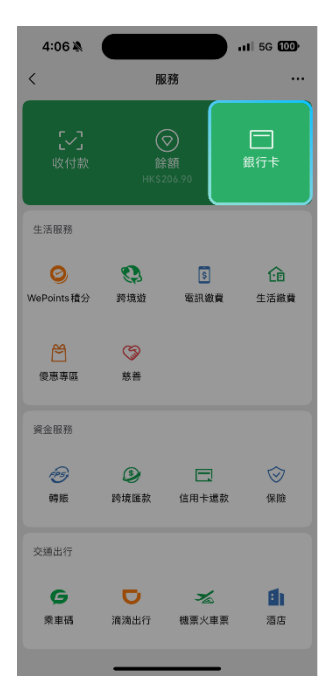

第二步: 選擇「新增銀行卡或銀行賬戶」, 點擊「添加銀行賬戶」,並從銀行 賬戶中選擇「(128)富邦銀行」

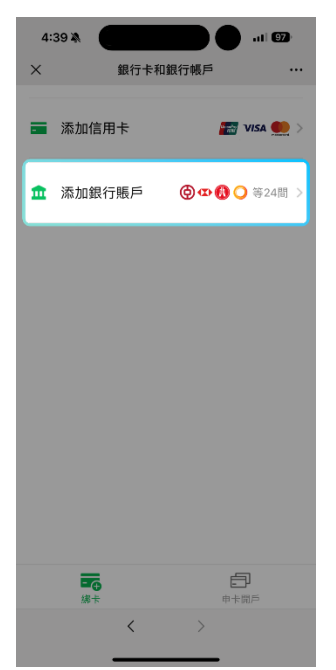

第三步: 填寫銀行賬戶資料

| 4:03 🕷               | atl 5G                      | 100  |
|----------------------|-----------------------------|------|
| ×                    | 添加銀行賬戶                      |      |
| •                    |                             |      |
| 填寫銀行賜<br>請填寫持卡人本     | 長戶信息<br>5人的賬戶號碼和在銀行登記的手機    | 民代石明 |
| 持卡人姓名                | XXXX XXX XXX                | C    |
| 銀行名稱                 | (128)富邦銀行                   |      |
| 賬戶號碼                 | 128- 輸入賬戶號碼                 |      |
| 手機號碼                 | +852▼銀行登記手機號碼               | C    |
| 已閱讀並同意<br>Agreement》 | 《WeChat Wallet FPS Services |      |
|                      |                             |      |
|                      |                             |      |
|                      |                             |      |
|                      |                             |      |
|                      | < >                         |      |
|                      |                             |      |

#### 第四步:

登入 Fubon+並按以下資料(收款賬號和收款 姓名)新增 WeChat Pay HK 賬戶為本地戶口。 收款人新增收款人後,從步驟 3 所填寫的銀行 戶口轉賬至 WeChat Pay HK 賬戶以完成驗證

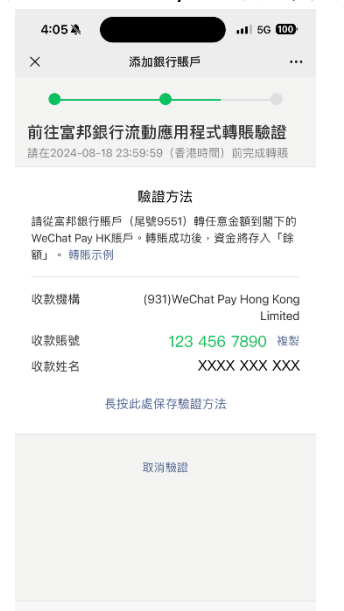

< >

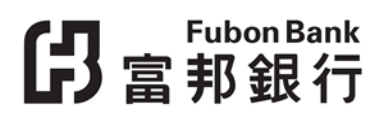

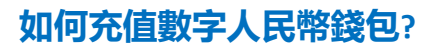

第一步: 於數字人民幣錢包 App 選擇充值 並輸入充值金額

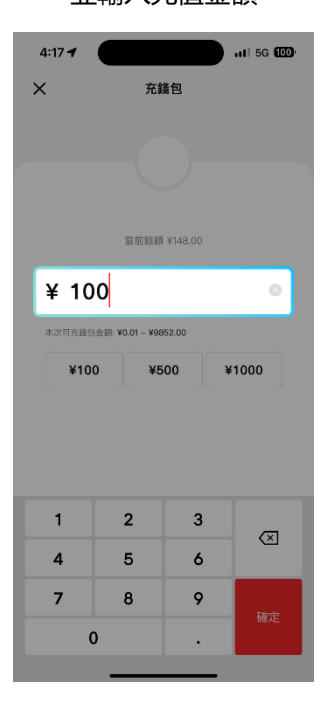

第二步: 選擇「轉數快」作為付款方式

充錢包

¥500

¥100.00

查看"轉數快"支持的銀行

立即付錢

¥1000

🥩 轉數快 🛛

×

¥ 100

¥100

×

付款方式

11 5G 100

第三步: 選擇富邦銀行並會自動打開 Fubon+,登入以繼續付款

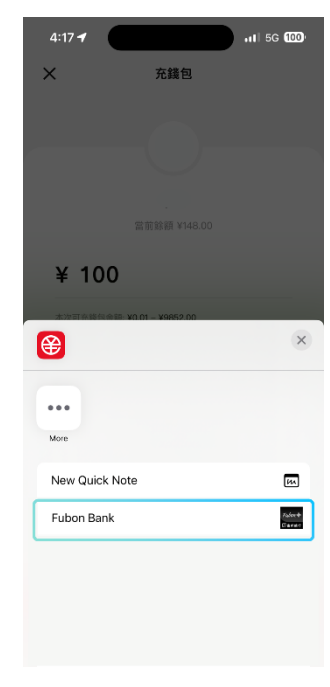

第四步: 金額將被自動填入,選擇人民幣 賬戶進行交易,核對並確認交易

> 4:19 🖄 11 5G 000 J ~ 交易完成 交易编號; 交易時間:2024年07月23日 16:19:36 (香港時間) 轉賬詳情 入賬戶口 eCNY Wallet 支賬戶口 人民幣 magi©money manager 有息支票戶 口 888-8-88888 金額 人民幣 100.00 轉賬日期 即時 致收款人訊息(選填) 胰單號碼 / 交易參老編號

第五步: 您可即時知道增值是否成功,並 可轉移至數字人民幣錢包 App

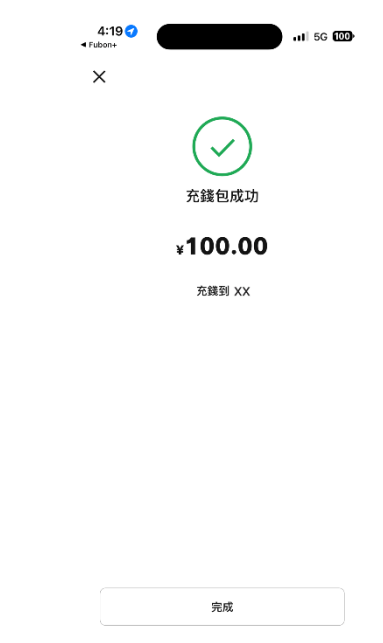

# ら 富 邦 銀 行

|                                                                                             |                                                                                                    | 如何進行基金投資交易?                                                                                                    |                                                                                                    |
|---------------------------------------------------------------------------------------------|----------------------------------------------------------------------------------------------------|----------------------------------------------------------------------------------------------------|----------------------------------------------------------------------------------------------------|
| 第一                                                                                          | 步:                                                                                                    | 第二步:                                                                                                    | 第三步:                                                                                                    |
| 點擊「                                                                                         | 基金」                                                                                                    | 請在此輸入流動保安編碼                                                                                                    | 請閱讀條款及細則                                                                                                    |
|                                                                                             |                                                                                                    |                                                                                                    | 並點擊「同意及繼續」*                                                                                                    |
| 1010 🚥 🖼 🗶 🤺                                                                                |                                                                                                    | 4:14 🎕 👥 🚮                                                                                                    | 1010 ∰ ≝.al ≍.4 @ \$ 10176% ∰ 10:46                                                                                    |
| 日<br>日<br>日<br>日<br>日<br>日<br>日<br>日<br>日<br>日<br>日<br>日<br>日<br>日<br>日<br>日<br>日<br>日<br>日 | τ, τ                                                                                                    | *                                                                                                    | X 重要事項及免責聲明                                                                                                    |
| <b>企</b> 主页                                                                                 |                                                                                                    | 流動保安編碼器<br>請輸入您的流動保安編碼進行認識:                                                                                                    | 7.基金價格僅供參考之用,並未包括認購費、轉換費及<br>額回費(因有),並非即時更新。至於基金的交易日、結<br>對日、購入淨值每以基金公司作業為準。<br>8.本行每留權利隨時修訂其條款及細則,而毋須另行通<br>合。在今日會一時。 |
| □ 賬戶服務                                                                                      |                                                                                                    | 流動保安編碼                                                                                                    | 刘,如月注向争重,奉行採留載於次定權。 9. 若閣下有任何疑問,可親臨本行或聯絡客戶服務熱線 (852) 2566 8181。                                                        |
| → 轉賬/轉數快                                                                                    | S 2                                                                                                    | Fir12                                                                                                    | 重要事項/風險警告(適用於所有基金)<br>1.基金並不是保本。投資對帶風險(包括可能會損失投資<br>本金),投資價值可於可升,甚至變成毫無價值。而過往                                          |
| S 定期存款                                                                                      | <ul> <li>Image: A set of the set of the</li></ul> | 握示:<br>您共有 5次機會<br>剩餘機會:5                                                                                                    | 業績並不代表將來的表現。<br>2.發行人提供的要約文件或資料或未經證監會審閱,投<br>資者應就該要的審慎行事。<br>3.日權都隨會認知的產品並不表示獲得官方推介或證驗                                 |
| (4) 外幣兌換                                                                                    |                                                                                                    | the second second second second second second second second second second second second second second second se                                                                                                    | 會認可不等如對該產品作出推介或認許,亦不是對該產<br>品的商業利弊或表現作出保證。                                                                             |
| □ 信用卡                                                                                       | <ul> <li>Image: A set of the set of the</li></ul> |                                                                                                    | <b>免責董明</b><br>按「同意並繼續」後,您確認您正離開富邦銀行(香港)                                                                               |
| <b>前</b> 投資                                                                                 | <ul> <li>**</li> </ul>                                                                                                    |                                                                                                    | ("本行")之網站並進入由第三者環當通提供之網站 ("該網站")。該網站所載有關基金的資訊由環當通向 本行提供。環當通及本行不會對所提供資料的完整性、                                            |
| 我的投資                                                                                        |                                                                                                    |                                                                                                    | 準確性、與及時性作出保證。環當通及本行毋須為任何<br>與資料相關或因使用該資料而引致的投資決定、損害賠<br>償及其他損失負責。請於使用資料前核實所有資料。<br>(本在2月18月本月本)。                       |
| 投資風險評估                                                                                      |                                                                                                    |                                                                                                    | 時任任何也回问任何人上1F30及國的委約一部成為陸續<br>乃屬違法,該網頁的資料不應視為向該等地區或人士進<br>行對投資決策構成任何要約、游說或建議。投資者不應<br>重憑該網站之內容而作出投資決定。                 |
| 基金                                                                                          | <b>56</b> ,70,                                                                                                    |                                                                                                    | <ul> <li>我(們)在此確認並明白重要事項、重要事項/<br/>風險警告(適用於所有基金)及免責聲明。</li> </ul>                                                      |
| · · · · · · · · · · · · · · · · · · ·                                                       | -                                                                                                    |                                                                                                    |                                                                                                    |
| 祭 │ 简 │ EN                                                                                  | 登出 普                                                                                                    |                                                                                                    | [7] Jot, SLY (Bio Say                                                                                                  |
| v1.0.1 (App-20210 & Web-2021)                                                               | 0)                                                                                                    | and the second second se |                                                                                                    |
| 0                                                                                           |                                                                                                    |                                                                                                    |                                                                                                    |
|                                                                                             |                                                                                                    |                                                                                                    |                                                                                                    |

\*進入下一個頁面前,請仔細閱讀以上資訊。此外,您將被轉到第三方供應商「環富通」之網頁.

第四步: 點擊「基金搜尋」

基金

Q

基金搜索

觀察名單

P5 - 高風險

P5 - 高風險

P5 - 高風險

元

元

B

觀察名單

安聯歐洲股息基金 - AM/收息/歐

安聯歐洲股息基金 - AT/累積/歐

摩根日本 (日圓) - 累計/日圓

年初至今(

2023 環富通版權所有

Q 請輸入基金名稱/代碼

5

基金比较

我的

3年

1.7

1.7

-6.0

第五步: 您將被轉到已經簇選並在第三方 供應商「環富通」之網頁展示的

基金

| 0 7:31          | ×                                                               |        |
|-----------------|-----------------------------------------------------------------|--------|
|                 | ÷                                                               |        |
|                 | 基金搜索                                                            | 7      |
| T S             | 基金公司                                                            | 已選0項 🖌 |
| 金組合             | <sub>資產類別</sub> (股票)(債券) (股債混合)                                 | 已選0項 🔨 |
| 2%              | 風險評級<br>[P1 - 低風險][P2 - 低至中等風險][P3 -<br>[P4 - 中等至高風險][P5 - 高風險] | 已還0項 🔨 |
|                 | 貨幣                                                              | 已選0項 🔨 |
| <b>0%</b><br>回報 | AUD CAD CNY                                                     | EUR    |
| <b>3%</b><br>回報 | GBP HKD JPY                                                     | NZD    |
|                 | 派息類別                                                            | 已選0項 🔨 |
|                 | 有580只基金 重置                                                      | 確定     |

4 基金詳情 首域盈信大中華增長基金 - 1 FSA1056 USD -10.10 % ----125.8132 派息率 1年回報 23-03-2023 Q P5 - 高風險 股票 - 大中華 投資目標 ~ 價格 F10 = MMW ☆ 親際名單 VS 基金比较 2023 環富通版權所有 <u>備註 · 重要事項及風險披露 · 常見問題</u>

第六步:

透過環富通頁面或投資組合頁面,

點擊「認購」

# 如何進行基金投資交易?(續)

第七步: 點擊「認購」以繼續

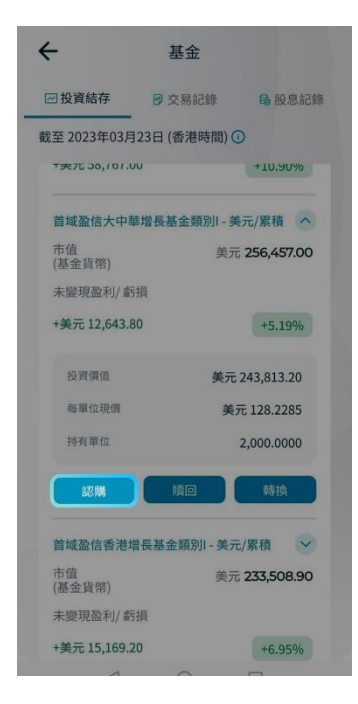

第八步: 輸入金額並點擊 「下一步」以繼續

| <b>-</b> 基                                                                                 | 金                                             |
|--------------------------------------------------------------------------------------------|-----------------------------------------------|
| 基金貨幣                                                                                       | 美元                                            |
| 股息頭型                                                                                       | 累積                                            |
| 風險級別                                                                                       | P5                                            |
| 裁數時間                                                                                       | 23:30 (香港時間)                                  |
| 銷售文件                                                                                       | ۲                                             |
|                                                                                            |                                               |
| 結算戶口                                                                                       |                                               |
| 結算戶口<br>美元 magi©money mar<br>837-5-700169-6                                                | nager 有息支票戶口                                  |
| 結算戶口<br>美元 magi©money mar<br>837-5-700169-6<br>可用結餘 <b>美元 99,862,74</b> 3                  | nager 有息支票戶口<br>1.38                          |
| 結算戶口<br>美元 magi©money mar<br>837-5-700169-6<br>可用結緣 <b>美元 99,862,74</b> :<br>認購金額          | nager 有息支票戶口<br>1.38                          |
| 結算戶口<br>美元 magi@money mar<br>837-5-700169-6<br>可用紙談 美元 99,862,74:<br>認購金額<br>美元            | nager 有息支栗戶口<br>1.38<br><b>5,000.</b> 00      |
| 結算戶口<br>美元 magi@money mar<br>837-5-700169-6<br>可用結論 <b>美元 99,862,743</b><br>認開金額<br>美元     | nager 有息支票戶口<br>1.38<br><b>5,000.</b> 00      |
| 結算戶口<br>美元 magi©money mar<br>837-5-700169-6<br>可用結該 美元 99,862,743<br>認開金額<br>美元<br>《<br>下一 | nager 有息支票戶口<br>1.38<br><b>5,000.</b> 00<br>能 |

第八步: 亦可點擊「銷售文件」取得及下 載投資基金銷售文件及相關資料

| 1010 📼 🖬 🏹 🤘 🖩 |   | <b>⊕ 1</b> 01 665 | 6 💷 5:09 |
|----------------|---|-------------------|----------|
| ←<br>銷售文件      |   |                   |          |
| 基金說明書          |   |                   | >        |
| 產品資料概要         |   |                   | >        |
| 基金報告           |   |                   | >        |
| 年度報告           |   |                   | >        |
| 中期報告           |   |                   | >        |
|                |   |                   |          |
|                |   |                   |          |
|                |   |                   |          |
|                |   |                   |          |
|                |   |                   |          |
| 4              | 0 |                   |          |

第九步: 閱讀客戶聲明和風險披露,然後 點擊所有方框中的「打勾」繼續

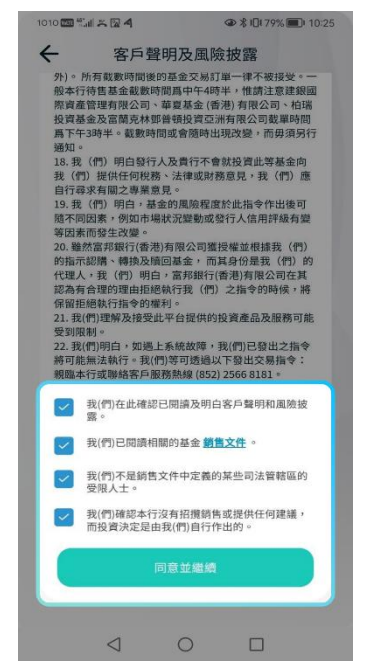

第十步: 點選所有「打勾」之方框以完成 基金認購手續\*

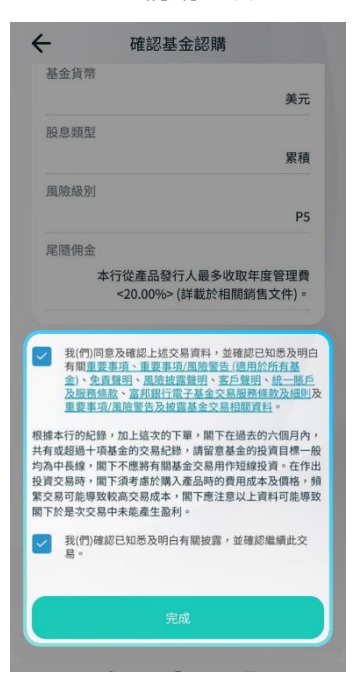

第十一步: 顯示認購參考/交易編號和指令

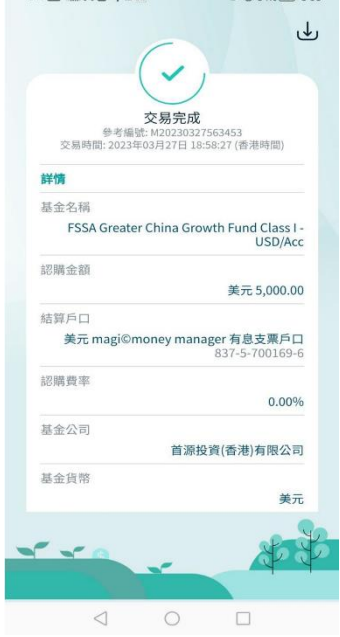

\*請注意:透過點選所有「打勾」,您已收悉投資基金銷售文件和相關資料,並確認已閱讀、明白及接受該文件所載之條款及細則 (包括投資目標及所有相關的投資目標)。

#### 日 富 邦銀行

## 如何繳付賬單?

第一步: 點選「+新賬單」 第二步: 選擇「商戶類別」

第三步: 選擇「支賬戶口」及輸入 「金額」 (您可選擇儲存為 賬單範本)

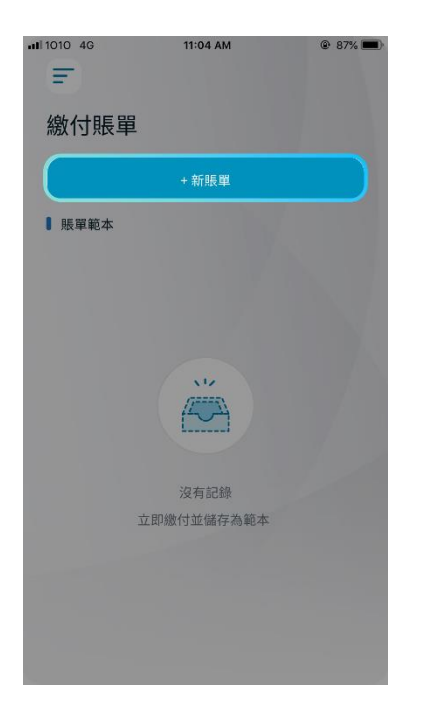

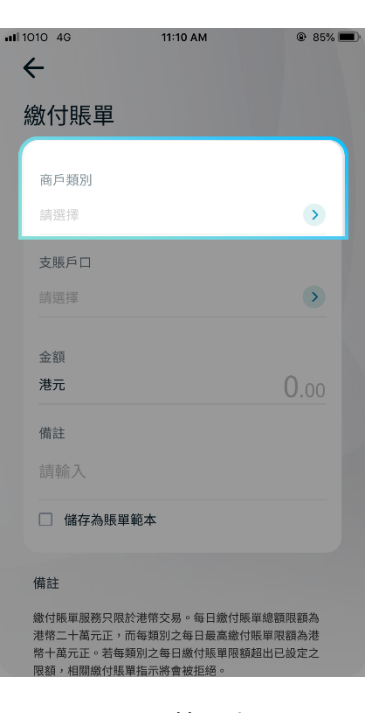

|                                          | 賬單範本)                                                          |                              |
|------------------------------------------|----------------------------------------------------------------|------------------------------|
| <b>ul</b> l 1010 4G                      | 11:10 AM                                                       | @ 85% <b>=</b> )             |
| 繳付賬單                                     | 3                                                              |                              |
| 商戶類別                                     |                                                                |                              |
| 請選擇                                      |                                                                | <u>&gt;</u>                  |
| 支賬戶口<br>請選擇                              |                                                                | •                            |
| 金額<br>港元                                 |                                                                | 0.00                         |
| 備註                                       |                                                                |                              |
|                                          |                                                                |                              |
| □ 儲存為!                                   | <b>張單範本</b>                                                    |                              |
| 備註                                       |                                                                |                              |
| 繳付賬單服務5<br>港幣二十萬元正<br>幣十萬元正。求<br>限額,相關繳行 | R限於港幣交易。每日繳付賬<br>E,而每類別之每日最高繳付<br>皆每類別之每日繳付賬單限額<br>付賬單指示將會被拒絕。 | 單總額限額為<br>排賬單限額為港<br>」超出已設定之 |

第四步: 覆核繳付詳情後, 點按「下一步」

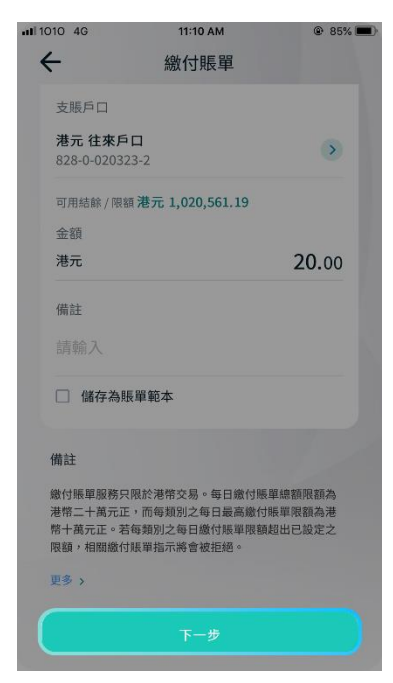

第五步: 點按「確認」,或按「返回」以取消交易。 如欲更改已輸入資料,點按「修改」

| 交易詳情 | 修改儿                       |
|------|---------------------------|
| 商戶類別 | 甘仙故美地想                    |
|      | 共11 <sup>-1</sup> 总督機權    |
| 1417 | 香港世界宣明會                   |
| 賬單類別 | 05 - 一般捐款或其他項目            |
| 賬單號碼 | 000000                    |
| 支賬戶口 |                           |
|      | 港元 往來戶口<br>828-0-020323-2 |
| 金額   | 港元20.00                   |
| 備註   |                           |

第六步:

繳付高風險商戶的賬單需通過雙重認證,輸入「流動保 安編碼器」的保安密碼後,點按「確認」完成雙重認證

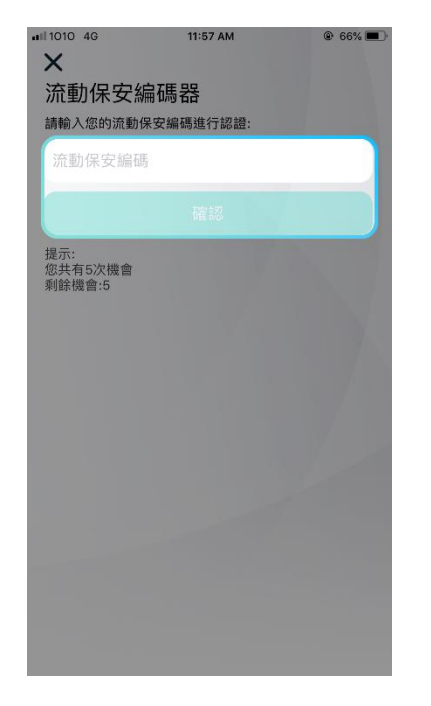

您亦可點按右上角的儲存按鈕以相片形式儲 存交易紀錄至您裝置上的相簿

第七步:

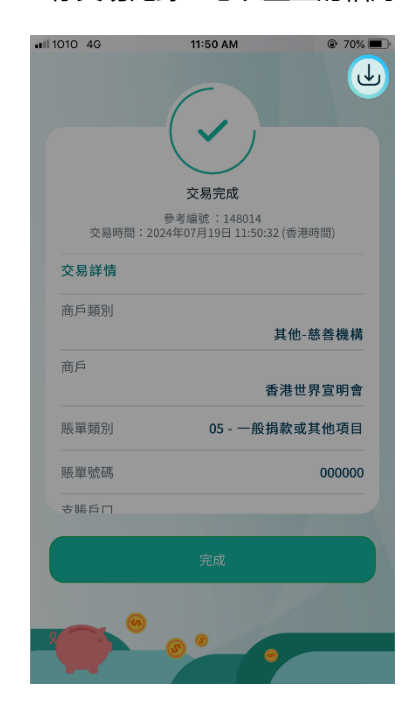

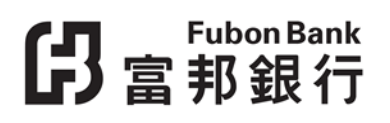

# 如何繳付賬單 (二維碼)?

第一步: 點選「二維碼支付 / 收款」

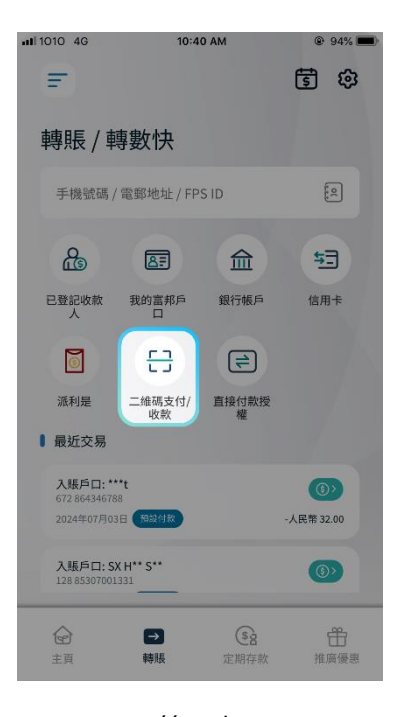

第二步: 把您的手提電話置於收款人的二維碼上,確保二維 碼已清晰顯示並與掃描框對正。(您亦可點按「從相 簿中選擇」打開並掃描收款人提供的二維碼)

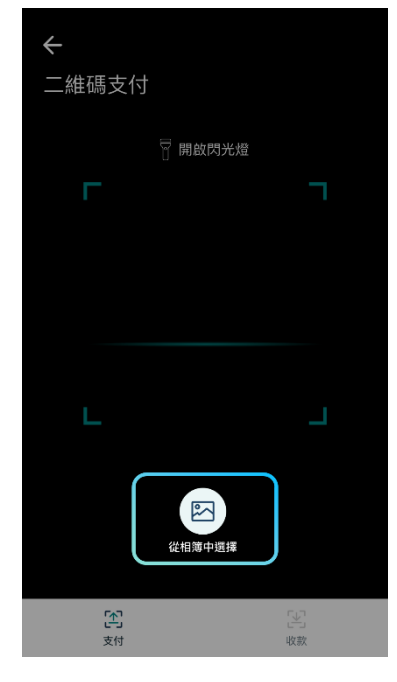

第四步: 按「下一步」

第三步: 選擇已登記轉數快服務的「支賬戶口」並 輸入「金額」。如您所掃描的二維碼已包 含指定金額,則毋須輸入金額

|                                                                                | 776 <b>E</b> |
|--------------------------------------------------------------------------------|--------------|
| ÷                                                                              |              |
| 二維碼支付                                                                          |              |
| Rating a** V****** D******<br>電部 no**********@rvd.gov.hk<br>香港上海滬豐銀行有限公司 (004) |              |
| 支賬戶口                                                                           |              |
| 請選擇                                                                            |              |
|                                                                                |              |
| 金額                                                                             |              |
| 港元 2,961.00                                                                    | )            |
| 小額交易限額 (港幣等值) HKD 5,000.00<br>轉數快限額 (港幣等值) HKD 100,000.00                      |              |
| 商戶參考編號: 264856                                                                 |              |
| 致收款人訊息 (邏填)                                                                    |              |
|                                                                                |              |
|                                                                                |              |
|                                                                                |              |

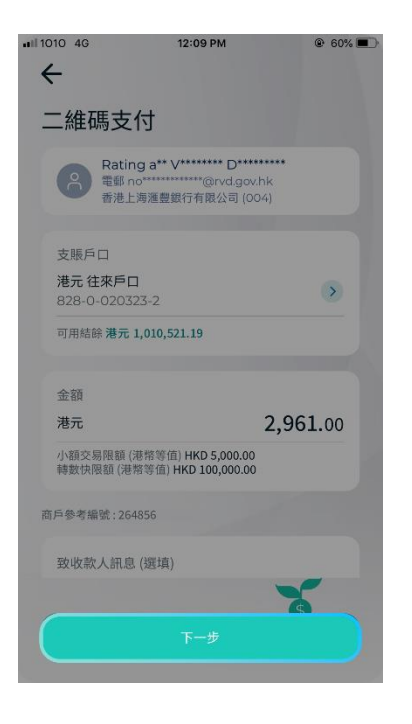

# <mark>仔</mark>富<sup>Fubon Bank</sup> 家邦銀行

第五步: 覆核收款人姓名及轉賬詳情 後,點按「確認」。如欲更改 已輸入資料,點按「修改」

| 轉賬詳情        | 修改                      |
|-------------|-------------------------|
| 入賬戶口        |                         |
| Ratin       | g a** V******* D******* |
| 電郵 no       | ******@rvd.gov.hl       |
| 香港上         | :海滙豐銀行有限公司 (004         |
| 支賬戶口        |                         |
|             | 港元 往來戶口                 |
|             | 828-0-020323-2          |
| 金額          | 港元 2,961.00             |
| 轉賬日期        | 即時                      |
| 致收款人訊息 (選填) |                         |
|             |                         |
| 商戶參考編號      |                         |
|             | 264856                  |

#### 第六步:

您亦可點按右上角的儲存按鈕以 相片形式儲存交易紀錄至您裝置 上的相簿

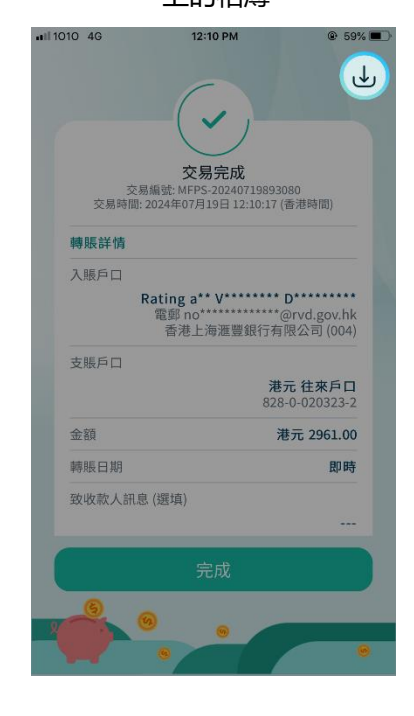